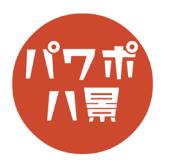

## フリーグラデーション

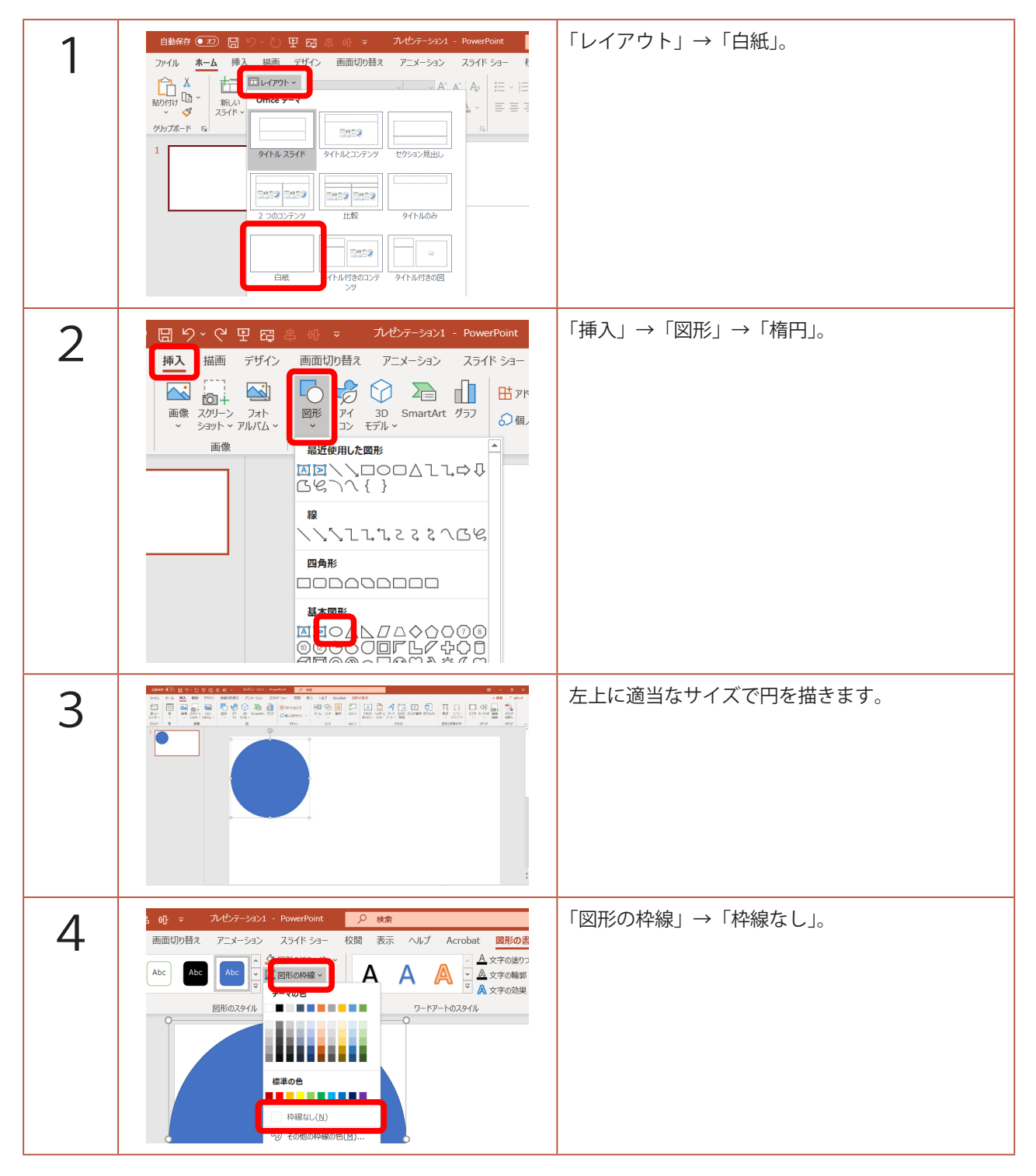

このマニュアルは PowerPoint Microsoft 365 バージョン 2006 で書かれています

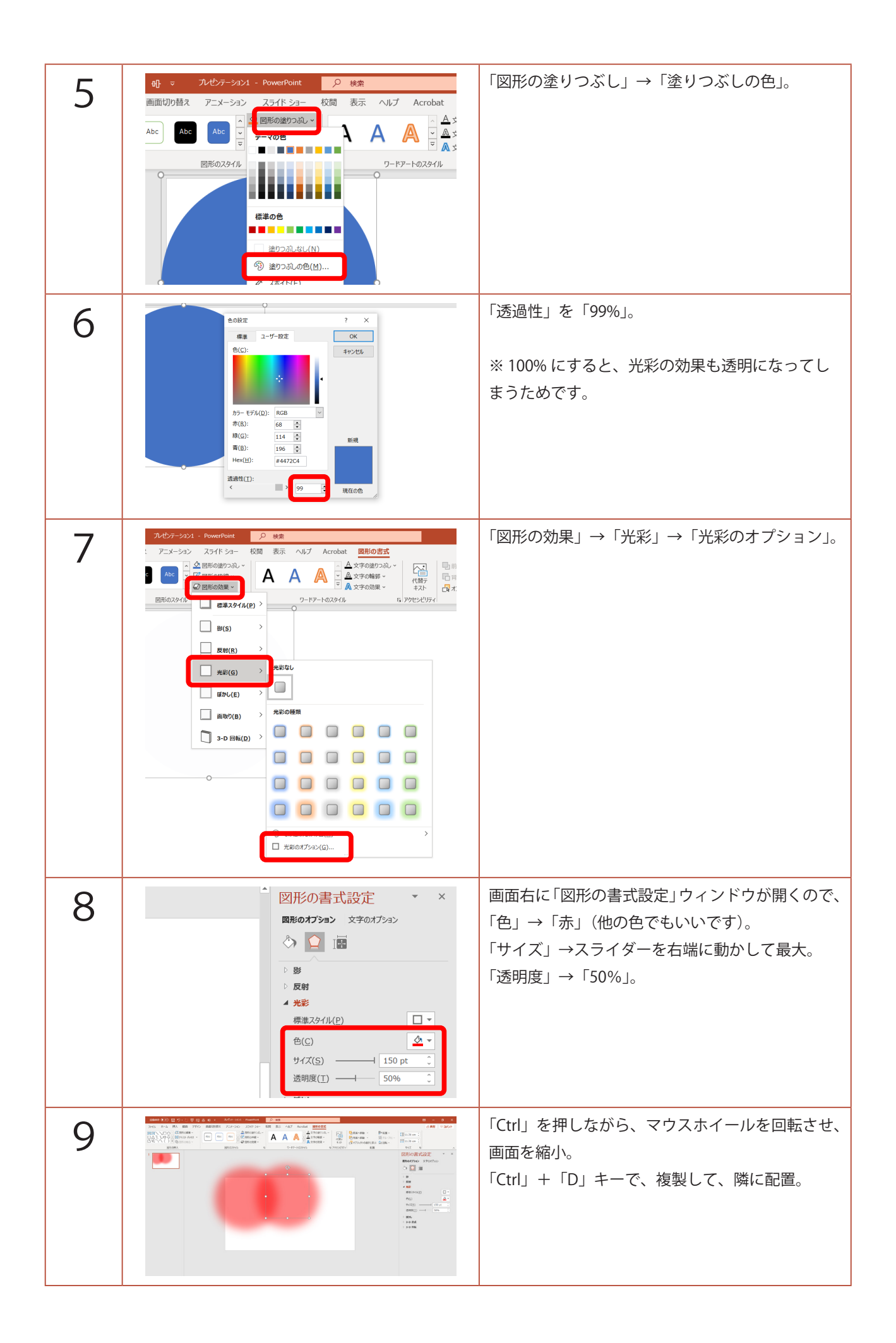

| 10 |                                                                                                    | もう一度、「Ctrl」+「D」キーで、複製。                                      |
|----|----------------------------------------------------------------------------------------------------|-------------------------------------------------------------|
| 11 |                                                                                                    | 「Ctrl」+「A」キーで、全て選択。<br>「Ctrl」+「D」キーで、複製し、下に配置。              |
| 12 | 図形の書式設定 ▼ ×<br>図形のオブシン 文字のオグシン<br>シ ジ<br>シ 皮射<br>▲ 光彩<br>標準スタイル(P)<br>色(C)<br>サイズ(S)<br>テーマの色<br>透明度(I)<br>▶ ばかし                                                 | 最初に複製した図形を選択し、<br>「図形の書式設定」ウィンドウの「効果」。<br>「光彩」の「色」を適当に別な色に。 |
| 13 |                                                                                                    | 同じようにして、残り4つの図形も違う色にしま<br>す。                                |
| 14 |                                                                                                    | 重なってない中心部分が薄いので、<br>それぞれの図形を「Ctrl」+「D」キーで、複製し、<br>薄い部分に配置。  |
| 15 | 自動保存 ● 20 日 9 ~ C 日 高 음 帆 マ ルゼケーション1 - Po<br>ファイル 木-ム 挿入 描画 デザイン 画面切り替え アニメーション スま<br>い グレット<br>助り灯 日 ~<br>リリップポード 5 スライド ■ セクション・<br>スライド ■ セクション・<br>フォント<br>1 | 画面左のスライドのサムネイルの下あたりをク<br>リックし、「Enter」キーで、新しいスライドの作成。        |

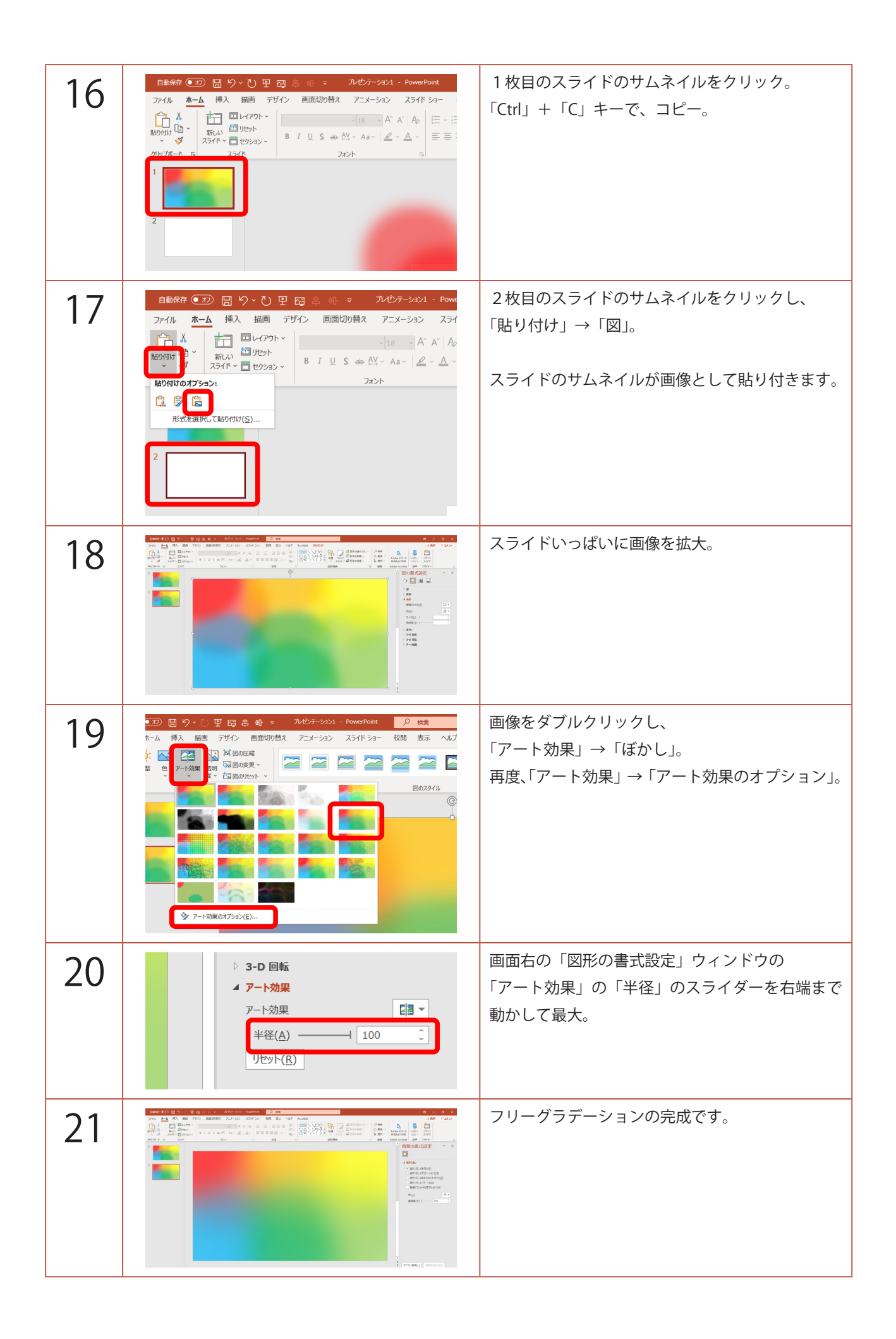